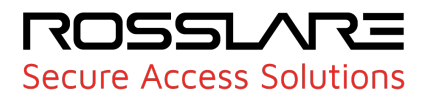

# **AxTraxPro**<sup>™</sup>

## Face Recognition Terminals Hikvision MinMoe Version

## Setup Guide

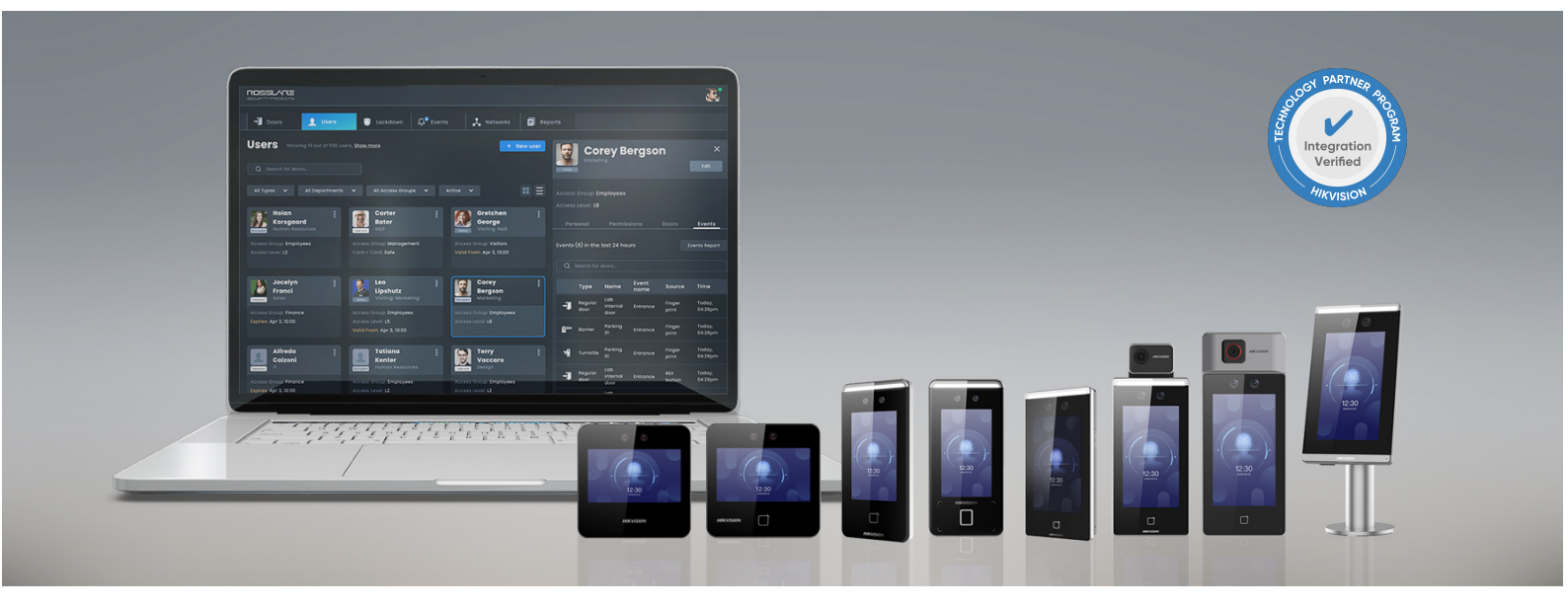

### Contents

| 1. Overview                           | 3  |
|---------------------------------------|----|
| 2. Specifications and Requirements    | 3  |
| 3. Supported terminals                | 4  |
| 4. Adding a Terminal                  | 4  |
| 4.1. On a Local Network               | 4  |
| 4.2. From a Remote Network            | 6  |
| 4.2.1. Exporting a Terminal File      | 6  |
| 4.2.2. Importing a Terminal File      | 8  |
| 4.3. Configuring a Terminal           | 9  |
| 4.4. Mapping a Terminal to a Reader 1 | 11 |
| 4.5. Firmware Update                  | 12 |
| 5. Enrolling a User's Fingerprint     | 13 |
| 6. Enrolling a Face from a Terminal   | 15 |

### 1. Overview

This document gives the procedure to connect and configure a Hikvision MinMoe Face Recognition Terminal to the AxTraxPro<sup>™</sup> access control management system.

This lets AxTraxPro customers use biometric credentials and the full set of functions of a Hikvision terminal such as:

- · Face and fingerprint enrollment and management
- Device activation
- People management
- Event and alarm receiving
- Mask and hard hat enforcement
- Body temperature detection configuration
- Firmware upgrade

### 2. Specifications and Requirements

A license is required to use a Hikvision terminal with AxTraxPro.

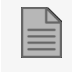

This Setup Guide is applicable to AxTraxPro version 28.0.2.x and higher.

Before you can connect a Hikvision MinMoe Face Recognition Terminal to AxTraxPro you must install the Hikvision search active device protocol (SADP) software tool on the AxTraxPro server. You can download the Hikvision SADP from the Hikvision website.

Use the SADP tool to search for online devices on the network. After the device is found, you can:

- See device information
- Activate the device
- Edit the network parameters of the device
- Configure other general device parameters

### 3. Supported terminals

The following table is a list of the Hikvision MinMoe series terminals that are supported by AxTraxPro.

| Product Category                          | Product Model   |
|-------------------------------------------|-----------------|
|                                           | DS-K1A340WX     |
|                                           | DS-K1T343MWX    |
| Value Series                              | DS-K1T341AM     |
|                                           | DS-K1T341CMF    |
|                                           | DS-K1T341AMF    |
| Dro Sorioo                                | DS-K1T671M      |
| FIO Selles                                | DS-K1TA70MI-T   |
| Ultra Series                              | DS-K1T671TM-3XF |
| Face Recognition Modules for<br>Turnstile | DS-K5671-ZU     |

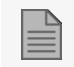

For a list of approved FW versions, see the *AxTraxPro Release Notes*.

### 4. Adding a Terminal

You can add a Hikvision terminal to a network using the **Biometrics** element on the AxTraxPro desktop client Tree View.

A Hikvision terminal can be used to read and transmit credentials or enroll new credentials (face and fingerprint).

The terminals support both TCP/IP and Wiegand protocols.

You can add a Hikvision terminal on a local network and from a remote network.

### 4.1. On a Local Network

To add a Hikvision terminal on a local network:

- 1. In the Tree View expand the **Biometrics** element.
- 2. Select Terminals.

3. On the toolbar click the 📫 icon.

| 🖅 Terminal Configuration                    |                   | >                    |
|---------------------------------------------|-------------------|----------------------|
| General                                     |                   |                      |
| Description                                 | Terminal 1        |                      |
| Enabled                                     | $\checkmark$      |                      |
| Series Number                               | Hikvision 🔹       |                      |
| Model Number                                | DS-K1TA70MI-T     |                      |
| Wiegand Format                              | Wiegand 26 Bits 🔹 | nonegos              |
| 1:N Matching Threshold                      | 86                |                      |
| Face Recognition Timeout                    | 3                 | 0                    |
| Enable Hard Hat Detection                   |                   | 20:30                |
| Prevent access without face mask            |                   |                      |
| Thermal Enabled                             |                   | Sev -                |
| Highest Thermal Threshold                   | 39                |                      |
| Lowest Thermal Threshold                    | 34.5              | 38.8°C               |
| Prevent access when Temperature is Abnormal | $\checkmark$      | Abnormal<br>Stranger |
| Info                                        |                   | ANTUSAN .            |
| Firmware Version                            |                   |                      |
| Serial Number                               |                   |                      |
| AC Reader                                   |                   |                      |
| TCP/IP Network                              |                   |                      |
| MAC Address                                 | 8                 |                      |
| IP Address                                  | 8                 | Terminal Capacity    |
| Port                                        | \$ 0              | Total 6000           |
|                                             | Configuration     | Used 0               |
|                                             |                   | OK Cancel            |

- 4. In **Description** enter a name for the new terminal.
- 5. Select **Enabled** to enable the terminal.
- 6. In Series Number select Hikvision.
- 7. In **Model Number** select the Hikvision terminal model.
- 8. In Wiegand Format select Wiegand 26 Bits or Wiegand 34 Bits (default is Wiegand 26 Bits).
- 9. In **1:N Matching Threshold** enter a **1:N Matching Threshold** detection sensitivity. (Range is 0 to 100, default is 86).
- 10. In **Face Recognition Timeout** enter a **Face Recognition Timeout** in seconds for the time the terminal tries to identify a face (Range is 1 to 10, default is 3).
- 11. Select **Enable Hard Hat Detection** to enable hard hat detection.

12. Select **Prevent access without face mask** to prevent access if the user is not wearing a face mask.

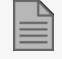

The following thermal parameters are available only for Hikvision models DS-K1TA70MI-T and DS-K1T671TM-3XF.

- 13. Select Thermal Enabled to enable thermal detection.
- 14. In **Highest Thermal Threshold** enter the **Highest Thermal Threshold** detection value in degrees Centigrade for body temperature (default is 39).
- 15. In **Lowest Thermal Threshold** enter the **Lowest Thermal Threshold** detection value in degrees Centigrade for body temperature (default is 34.5).
- 16. Select **Prevent access when Temperature is Abnormal** to prevent access when the body temperature detected in degrees Centigrade is more than the **Highest Thermal Threshold** or less than the **Lowest Thermal Threshold**.

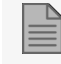

The TCP/IP Network properties cannot be entered manually in this procedure.

17. Click **Configuration** to locate the Hikvision terminal on the local network and to configure the TCP/IP connection, see **Configuring a Terminal**.

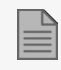

The TCP/IP connection can also be configured when importing a terminal file, see **Importing a Terminal File** 

18. Click OK.

The window closes and the new terminal appears in the Display Area.

### 4.2. From a Remote Network

To add a Hikvision terminal from a remote network, you must first export a file from the remote network that contains all the terminal's configuration settings. After you export this file, you can add the Hikvision terminal by importing this file.

### 4.2.1. Exporting a Terminal File

#### To export a terminal file:

- 1. In the Tree View expand the **Biometrics** element.
- 2. Select Terminals.

3. On the toolbar click the 📫 icon.

| 🖅 Terminal Configuration                    |                   | ×                   |
|---------------------------------------------|-------------------|---------------------|
| General                                     |                   |                     |
| Description                                 | Terminal 1        |                     |
| Enabled                                     | $\checkmark$      |                     |
| Series Number                               | Hikvision 💌       |                     |
| Model Number                                | DS-K1TA70MI-T     |                     |
| Wiegand Format                              | Wiegand 26 Bits 🔹 | () resultan         |
| 1:N Matching Threshold                      | 86                |                     |
| Face Recognition Timeout                    | 3                 | 0                   |
| Enable Hard Hat Detection                   |                   | 20:30               |
| Prevent access without face mask            |                   |                     |
| Thermal Enabled                             |                   | G/                  |
| Highest Thermal Threshold                   | 39                | NT STOR             |
| Lowest Thermal Threshold                    | 34.5              | 38.8°C              |
| Prevent access when Temperature is Abnormal | $\checkmark$      | Abnarmal<br>Sounger |
| Info                                        |                   | - MINISTON          |
| Firmware Version                            |                   |                     |
| Serial Number                               |                   |                     |
| AC Reader                                   |                   |                     |
| TCP/IP Network                              |                   | ]                   |
| MAC Address                                 | 8                 |                     |
| IP Address                                  | 8                 | Terminal Capacity   |
| Port                                        | \$ 0              | Total 6000          |
|                                             | Configuration     | Used 0              |
|                                             |                   | OK Cancel           |

4. Click Configuration.

The **TCP/IP Configuration** window opens and automatically searches for any terminals connected to the network.

| TCP/IP Confi  | guration          |               |               |           |     |               | ×                 |
|---------------|-------------------|---------------|---------------|-----------|-----|---------------|-------------------|
| Serial Number | MAC Address       | IP Address    | Model Number  | Status    |     | Configuration | Configuration     |
| 267020253     | 98:DF:82:95:67:3F | 192.168.20.43 | DS-K1TA70MI-T | Available |     | Configured    | IP Address        |
|               |                   |               |               |           |     |               | 192.168.20.43     |
|               |                   |               |               |           |     |               | Port              |
|               |                   |               |               |           |     |               | 8000 🗘            |
|               |                   |               |               |           |     |               | Subnet Address    |
|               |                   |               |               |           |     |               | 255.255.255.0     |
|               |                   |               |               |           |     |               | Gateway Address   |
|               |                   |               |               |           |     |               | 192.168.20.250    |
|               |                   |               |               |           |     |               | Server IP Address |
|               |                   |               |               |           |     |               | Auto Manual       |
|               |                   |               |               |           |     |               | 192.168.20.108    |
|               |                   |               |               |           |     |               |                   |
|               |                   |               |               |           |     |               | Apply             |
| Export        | Terminals Cou     | nt 1          |               |           | All | ▼ Search      | OK Cancel         |

- 5. In **Configuration**:
  - a. Enter the IP Address.
  - b. In Server IP Address click Manual.
  - c. Enter the AxTraxPro Server IP Address.
  - d. Click Apply.
- 6. Click Export.
- 7. In the **Save as** window type a file name and save the file (xxx.axbio) on your PC where it can be easily accessed.

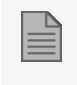

The export function adds "axbio" to the end of file name of the exported file. The import function only executes a file that contains this string at the end of the file name.

### 4.2.2. Importing a Terminal File

#### To import a terminal file:

1. In the Tree View expand the **Biometrics** element.

Select Terminals.

2. On the toolbar click the 💠 icon.

3. Browse to the previously exported xxx.axbio file and double-click it.

The window closes and the terminal appears in the Display Area.

### 4.3. Configuring a Terminal

The Hikvision terminal communicates with the AxTraxPro server with two protocols:

- 1. TCP/IP (either LAN or WAN)
- 2. Wiegand

Each terminal has a unique MAC address and appears separately in the system.

The AxTraxPro server supports multiple terminals per access control network.

#### To search for a Hikvision terminal:

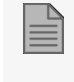

To find a Hikvision terminal, the Hikvision search active device protocol (SADP) software must be installed on the AxTraxPro desktop client.

- 1. In the Tree View expand the **Biometrics** element.
- 2. Select Terminals.
- 3. On the toolbar click the 📫 icon.

#### 4. Click Configuration.

The **TCP/IP Configuration** window opens and automatically searches for any terminals connected to the network.

| TCP/IP Co   | nfiguration       |               |               |           |     |               |                   | ×                                                                                                    |
|-------------|-------------------|---------------|---------------|-----------|-----|---------------|-------------------|----------------------------------------------------------------------------------------------------|
| Serial Numb | er MAC Address    | IP Address    | Model Number  | Status    |     | Configuration | Configuration     |                                                                                                    |
| 267020253   | 98:DF:82:95:67:3F | 192.168.20.43 | DS-K1TA70MI-T | Available |     | Configured    | IP Address        |                                                                                                    |
|             | ·                 |               |               | ·         |     |               | 192.168.20.43     |                                                                                                    |
|             |                   |               |               |           |     |               | Port              |                                                                                                    |
|             |                   |               |               |           |     |               | 8000 🗘            |                                                                                                    |
|             |                   |               |               |           |     |               | Subnet Address    |                                                                                                    |
|             |                   |               |               |           |     |               | 255.255.255.0     |                                                                                                    |
|             |                   |               |               |           |     |               | Gateway Address   |                                                                                                    |
|             |                   |               |               |           |     |               | 192.168.20.250    |                                                                                                    |
|             |                   |               |               |           |     |               | Server IP Address |                                                                                                    |
|             |                   |               |               |           |     |               | Auto Manual       |                                                                                                    |
|             |                   |               |               |           |     |               | 192.168.20.108    |                                                                                                    |
|             |                   |               |               |           |     |               |                   |                                                                                                    |
|             |                   |               |               |           |     |               | Apply             |                                                                                                    |
| Export      | Terminals Cou     | nt 1          |               |           | All | ▼ Search      | OK Cance          | el de la companya de la companya de la companya de la companya de la companya de la companya de la companya de |

The main window lists all terminals connected to the local network and indicates if they have been previously assigned to a terminal.

#### To configure a TCP/IP connection for a Hikvision terminal:

Make sure all the Hikvision terminal parameters are set to the factory defaults before the configuration procedure is done. For more information refer to the Hikvision support page.

1. Select the appropriate terminal.

The terminal's parameters are displayed in the **Configuration** area on the right.

- 2. Enter the IP Address.
- 3. Enter the Port.

- 4. Enter the Subnet Address.
- 5. Enter the Gateway Address.
- 6. Click Apply.

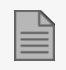

Wait for the list to refresh and see that the terminal's status is now **Configured**.

7. Click OK.

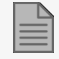

The Terminal Configuration window opens.

8. Click OK.

### 4.4. Mapping a Terminal to a Reader

After you have added a Hikvision terminal to the system, you must map it to a specific reader in order for the system to recognize the terminal.

#### To map a Hikvision terminal:

- 1. In the Tree View expand the AC Networks element.
- 2. Expand a network.
- 3. Expand a panel.
- 4. Select Readers.

The available readers are listed in the Display Area.

- 5. Select a reader in the Display Area.
- 6. On the toolbar, click the  $\boxed{\blacksquare}$  icon.
- 7. Select the **Biometric** check box and select the relevant terminal from the drop down.

| Biometrics          |  |
|---------------------|--|
| Biometric Terminals |  |
| None                |  |
|                     |  |

| Biometrics          |                |
|---------------------|----------------|
| Biometric Terminals |                |
| None                | 7              |
| None                | N <sup>2</sup> |
| — Teminal 1         |                |

8. Click **OK** to accept the changes.

When you select the **Terminal** element, you see to which reader the terminal is mapped in the Display Area.

| AC Reader                 |  |  |  |  |
|---------------------------|--|--|--|--|
| 1\Panel AC-825IP\Reader 1 |  |  |  |  |

### 4.5. Firmware Update

To update the firmware for a Hikvision terminal, it is necessary to download the new firmware from the Hikvision web site.

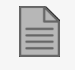

For a list of approved FW versions, see the AxTraxPro Release Notes.

#### To download the firmware:

- 1. Go to https://www.hikvision.com/en/support/download/firmware/.
- 2. Select your device in the list.
- 3. Download the firmware.
- 4. Copy the firmware file to the following directory C:\Program Files (x86)\Rosslare\AxTraxPro Server\Firmware\Bio.

#### To update the firmware:

- 1. In the tree view expand the **Biometrics** element.
- 2. Select Terminals.
- 3. Select the Hikvision terminal.
- 4. On the toolbar click 🜓 icon.

5. In Firmware Files select the downloaded firmware file.

| 🗳 Termin | al Firmware Update |                 |               |                  |          | ×        |
|----------|--------------------|-----------------|---------------|------------------|----------|----------|
| Model N  | umber              | DS_K1TA70MI_    | т             |                  |          |          |
| Firmwar  | e Files            | DS_K1TA70MI_T_F | W_v3.2.35.dav |                  |          | •        |
|          |                    |                 |               | Search           |          |          |
|          | Description        |                 | Address       | Firmware Version | Progress |          |
| • •      | Terminal 1         |                 | 222.222.222.2 |                  |          | <u>^</u> |
|          |                    |                 |               |                  |          | Ţ        |
|          |                    |                 |               |                  | Apply    | Close    |

- 6. Select the Hikvision terminal in the list
- 7. Click Apply.
- 8. After the firmware update process is complete, click Close.

### 5. Enrolling a User's Fingerprint

#### To enroll a user's fingerprint using a Hikvision terminal:

- 1. Make sure the Hikvision terminal is connected.
- 2. In the Tree View expand the **Users** element.
- 3. Expand the Departments/Users element.
- 4. Select the relevant department.
- 5. Select a user.
- 6. Click the 🗾 icon.
- 7. Click the Credentials tab in the Users Properties window.
- 8. Click Enroll from Fingerprint Terminal.

9. In Enrollment Device select Hikvision terminal.

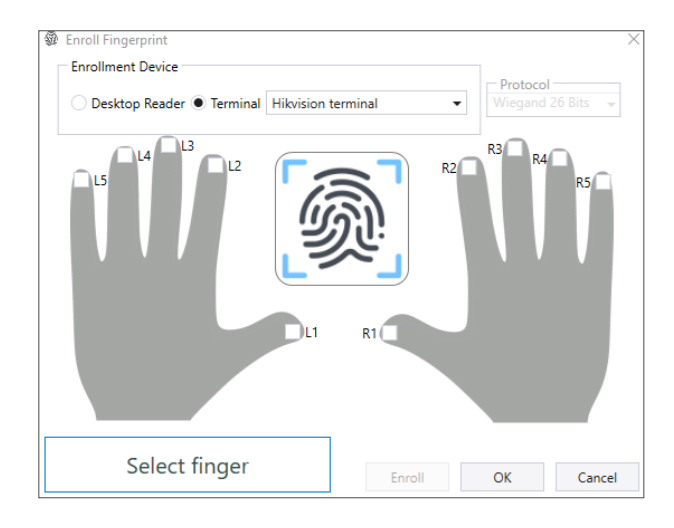

10. Select the checkbox for the finger that will be enrolled.

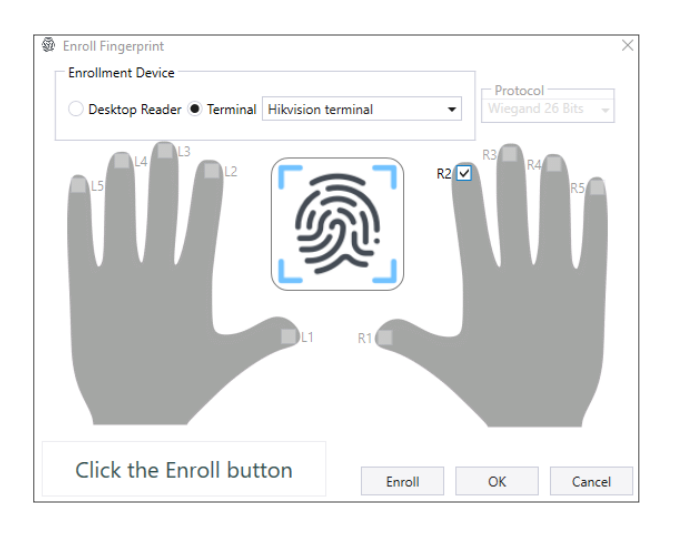

- 11. Click Enroll.
- 12. Follow the instructions given in the Hikvision terminal to complete the enrollment.
- 13. Click **OK** in the **Users Properties** window to accept the fingerprint.

### 6. Enrolling a Face from a Terminal

To enroll a face using a Hikvision terminal:

- 1. Make sure the Hikvision terminal is connected.
- 2. In the Tree View expand the Users element.
- 3. Expand the Departments/Users element.
- 4. Select the relevant department.
- 5. Select a user.
- 6. Click the 🗾 icon.
- 7. Click the Credentials tab in the Users Properties window.
- 8. Click the Enroll from Face Terminal.

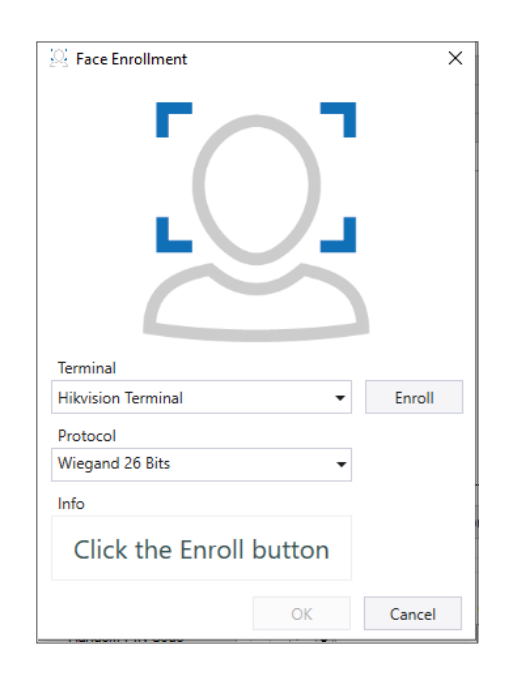

- 9. In Terminal select Hikvision terminal.
- 10. In Protocol select Wiegand 26 Bits or Wiegand 34 Bits (default is Wiegand 26 Bits).

#### 11. Click Enroll.

| 🔯 Face Enrollment  |      | ×      |
|--------------------|------|--------|
|                    | )    |        |
| Terminal           |      |        |
| Hikvision Terminal | •    | Enroll |
| Protocol           |      |        |
| Wiegand 26 Bits    | -    |        |
| Info               |      |        |
| Enrollment sta     | rted |        |
|                    |      |        |

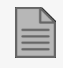

An Info box shows the enrollment process.

12. Stand in front of the terminal and wait until your face is identified, then follow the onscreen instructions.

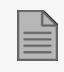

After the face is enrolled, the **Face Enrollment** window shows the user image and a success message is shown in the **Info** box.

13. Click **OK**.

The window closes and the face ID credential appears in the **Credentials** area.

14. Click **OK** in the **Users Properties** window to accept the face credential.

All product names, logos, and brands are property of their respective owners.

DISCLAIMER: The data contained within Rosslare's materials or documentation is intended to provide only general information about products available for purchase from Rosslare Enterprises Ltd. and its associated companies ("Rosslare"). Reasonable efforts have been made to ensure the accuracy of this information. However, it might contain typographic errors, inaccuracies, or omissions that may relate to product descriptions, visual pictures, specifications, and other details. All technical specifications weights, measures and colors shown, are best approximations. Rosslare can not be held responsible and assumes no legal liability for the accuracy or completeness of the information provided. Rosslare reserves the right to change, delete, or otherwise modify the information, which is represented, at any time, without any prior notice.

© 2023 Rosslare Enterprises Ltd. All rights reserved.

For more information regarding support, visit <u>https://support.rosslaresecurity.com</u>.

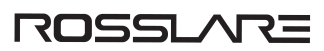